## ロイロノート・スクール利用手順書

まずは最新版の「ロイロノート・スクール」をダウンロード → ログインしよう

学校から配付された「Googleアカウント発行票」の用紙を用意してください。

この用紙右上にあるQRコードを読みこむか、次のURLにアクセスして最新版のロイロノート・ス クールのアプリをダウンロードしてください。<u>https://n.loilo.tv</u>

① 保護者が児童生徒のGoogleアカウントでログイン

保護者は、児童生徒のアカウントでロイロノート・スクールにログインします。

QRコード又は上記URLから、 アプリをダウンロードしてログインするか、できない場合は、 Webブラウザ版(https://loilonote.app)からログインする。

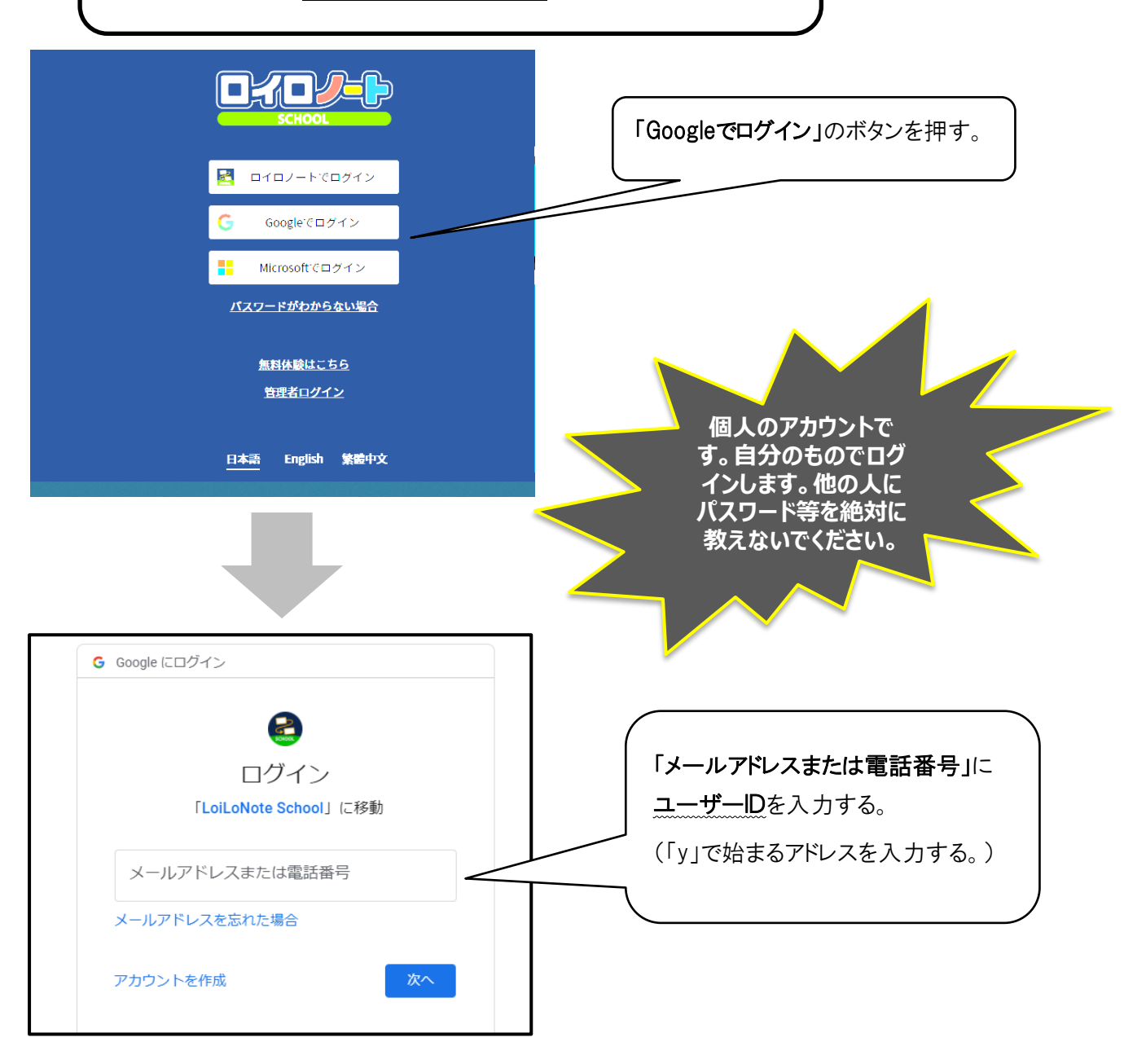

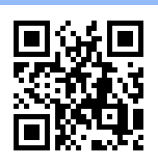

| G Google にログイン                 |                  |
|--------------------------------|------------------|
| 6                              |                  |
| y 20071503                     |                  |
| y20071503@edu.city.yokohama.jp |                  |
| 持行すろにけ まず木人確認を行ってください          | 英数字8桁のパスワード      |
|                                | を入力する。           |
|                                |                  |
| □ パスワードを表示します                  |                  |
| パスワードをお忘れの場合 次へ                | 「次へ」のボタンを<br>押す。 |

## ② Googleアカウントへようこその画面が出てきます。内容を確認後、「同意する」ボタンを押す。

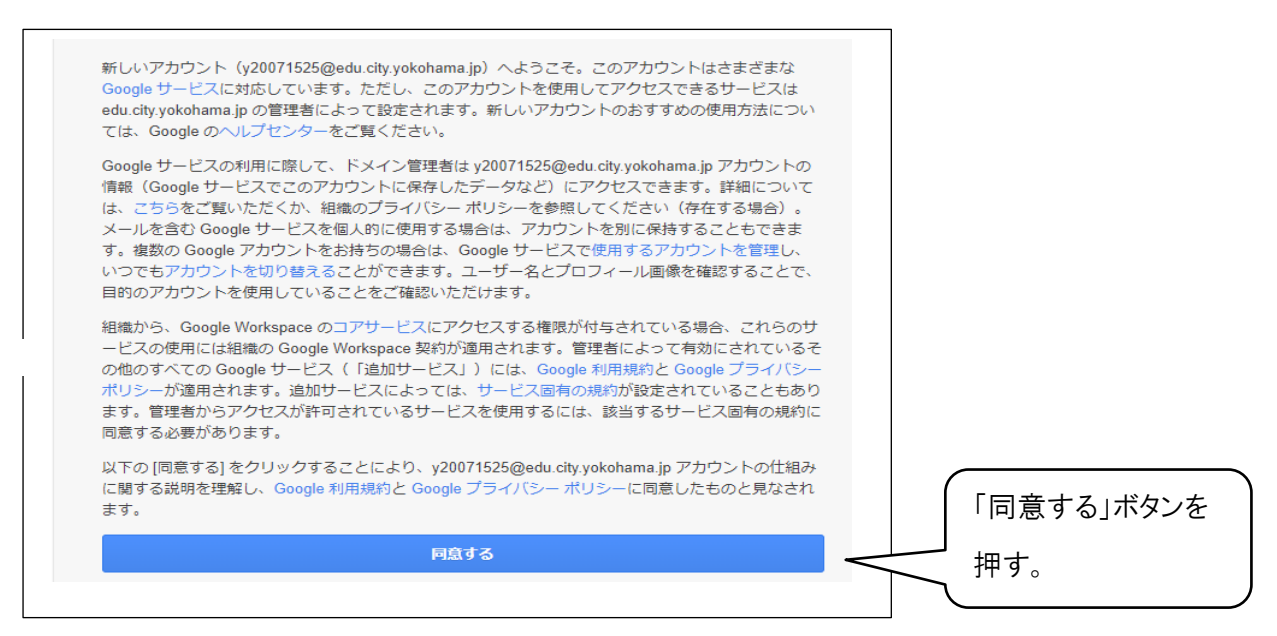

カードを表示するための手順

③ カードの入った項目(「家庭と学校の連絡」)を選択する。

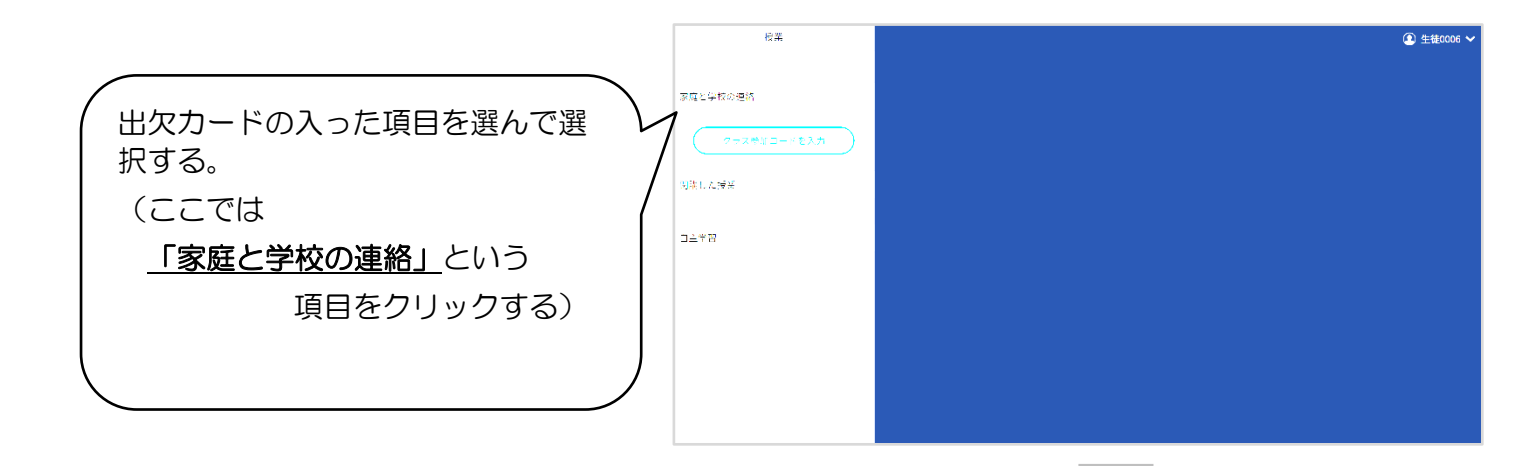

④ 「家庭と学校の連絡」の中にある「2021年度出欠」を選択する。

※「2021年度出欠」がない場合には、「ノートを新規作成」を選択する。

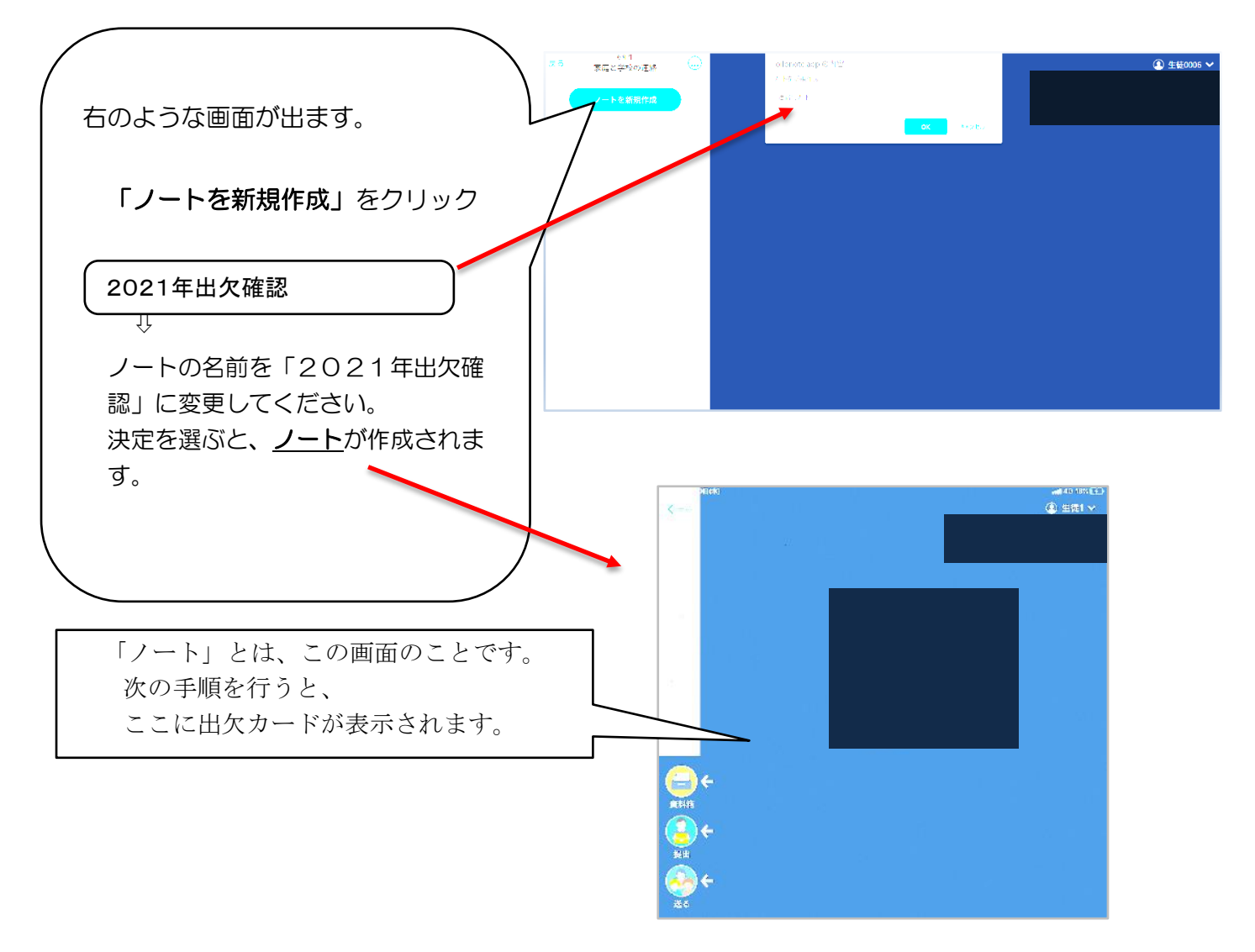